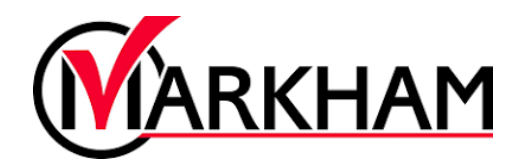

## Adding a Family Member

Step 1: Log In

Visit <u>markham.ca/RegisterNow</u> and click the "Sign-Up/Login" button. Login using your email and password.

## Step 2: Add a Family Member

Go to the "My Info" tab at the top of the screen to view your account details. From the Family Member Detail page, select "Add Family Member".

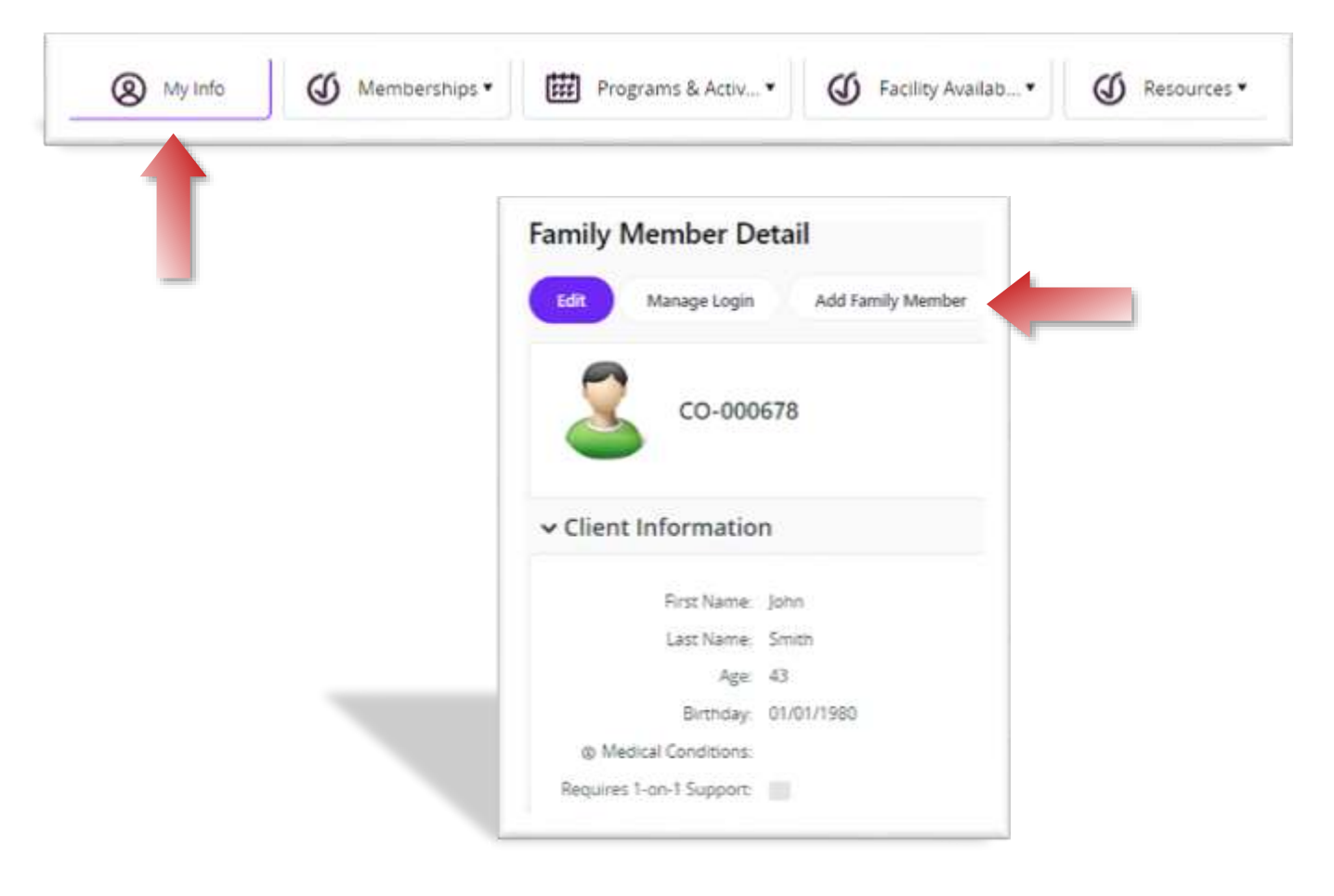

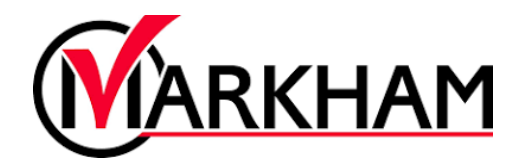

## Step 3: Enter the Required Fields

After hitting "Add Family Member", enter all the required fields and hit "Submit" to add your new family member.

| Add raining in     | lember  |      |          |
|--------------------|---------|------|----------|
| First Name         |         |      | Requires |
| Last Name          |         |      | Required |
| Smith              |         |      |          |
| Birthday           | Day     | Vear | Required |
| January            | ~       | •    | \$       |
| Email              |         |      | Required |
| jsmith@sharklas    | ers.com |      | 6        |
| Primary Phone      |         |      | Required |
| (905) 477-7000     |         | ,    |          |
| Primary Phone Type |         |      |          |
| Mobile             |         |      | ~        |
| Percet             |         |      |          |
|                    |         | (14) | Carrier  |